# 在RV340W路由器上配置基本无线设置

### 目标

无线网络通过无线电波发送信息,与有线网络相比,无线电波更容易受到入侵者的攻击。您可 以通过配置路由器的基本无线设置来确保网络更安全。RV340W路由器提供了四个默认服务集 标识符(SSID),它们使用相同的默认密码,可以自定义这些密码以提高网络安全性。

本文旨在向您展示如何配置RV340W路由器的基本无线设置。

## 适用设备

• RV340W

### 软件版本

• 1.0.01.16

### 配置基本无线设置

#### 配置2.4 GHz

步骤1.登录到基于Web的路由器实用程序,然后选择Wireless > Basic Settings > 2.4G。

Getting Started Status and Statistics Administration System Configuration WAN QoS ▶ LAN Wireless **Basic Settings** Advance Settings Captive Portal **WPS** Routing Firewall VPN Security

| 2.4G 5G                 |                                  |
|-------------------------|----------------------------------|
| Radio:                  | Enable                           |
| Wireless Network Mode:  | B/G/N-Mixed \$                   |
| Channel Bandwidth:      | 20MHz      20/40MHz     20/40MHz |
| Primary Channel:        | O Lower  O Upper                 |
| Channel:                | Auto 💠                           |
| U-APSD(WMM Power Save): | Enable                           |
| MAX Associated Clients: | 50 (Range: 0-50)                 |
|                         |                                  |

步骤2.确保选中Enable Radio复选框以激活无线网络。默认情况下,选中此选项。

**注意**:RV340W配备了用于无线电的物理交换机。它必须处于**ON**位置才能操作此页。

| 2.4G 5G                                                        |
|----------------------------------------------------------------|
| Radio: 🕑 Enable                                                |
| Wireless Network Mode: B/G/N-Mixed \$                          |
| Channel Bandwidth: <ul> <li>20MHz</li> <li>20/40MHz</li> </ul> |
| Primary Channel: O Lower O Upper                               |
| Channel: Auto 💠                                                |
| U-APSD(WMM Power Save): 🖌 Enable                               |
| MAX Associated Clients: 50 (Range: 0-50)                       |
|                                                                |

步骤3.在Wireless Network Mode下拉列表中,选择无线网络模式。

选项有:

- B/G/N-Mixed 允许Wireless-B、Wireless-G和Wireless-N设备连接到网络。选择B/G/N-Mixed将允许使用不同无线标准的一系列设备连接到您的无线网络。
- 仅B 允许仅支持802.11b标准的设备连接到网络。Wireless-B的最大原始数据速率为11 Mbps。此无线频段上的设备通常会受到其他产品在2.4 GHz频率范围内运行的干扰。
- 仅G 允许仅支持Wireless-G标准的设备连接到网络。802.11g标准在2.4 GHz频率范围内以54 Mbps的最大速率运行。
- 仅N 允许仅支持Wireless-N标准的设备连接到网络。802.11n标准在2.4 GHz和5 GHz频段中运行。
- B/G-Mixed 允许支持802.11b和802.11g标准的设备连接到网络。
- G/N-Mixed 允许支持802.11g和802.11n标准的设备连接到网络。

**注意:**如果您的无线客户端设备在特定无线网络模式下运行,最好选择该网络模式。例如,如

果您的无线设备仅支持802.11N标准,则应从"无线网络模式"下拉列表中选择*N Only*。随后 ,如果您有一系列设备在不同无线网络模式下运行,最好选择其中一个混合网络模式选项。在 本例中,选择B/G/N-Mixed。

| 2.4G 5G                 | B Only<br>G Only<br>N Only    |
|-------------------------|-------------------------------|
| Radio:                  | G/N-Mixed                     |
| Wireless Network Mode:  | ✓ B/G/N-Mixed                 |
| Channel Bandwidth:      | 20MHz O 20/40MHz     20/40MHz |
| Primary Channel:        | O Lower  O Upper              |
| Channel:                | Auto 🗘                        |
| U-APSD(WMM Power Save)  | : 🗹 Enable                    |
| MAX Associated Clients: | 50 (Range: 0-50)              |

步骤4.如果在步骤3中选择了B/G/N-Mixed、N-Only或G/N-Mixed,请选择网络上的无线带宽。 否则,请跳至<u>步骤6</u>。

- 20MHz 适用于B/G/N-Mixed、G/N-Mixed和N-Only网络模式,但可能容易降低吞吐量。
- 20/40MHz 使路由器在20MHz和40MHz之间自动切换到20MHz和40MHz。它具有更好的吞 吐量,但不像20MHz那么稳定。

注意:在本例中,选择20/40MHz。

| 2.4G   | 5G        |              |                                                                              |
|--------|-----------|--------------|------------------------------------------------------------------------------|
| Radio: |           |              | <ul> <li>Enable</li> </ul>                                                   |
| Wirele | ss Netw   | ork Mode:    | B/G/N-Mixed \$                                                               |
| Chann  | el Band   | width:       | 20MHz O 20/40MHz                                                             |
| Primar | y Chanr   | iel:         | <ul> <li>Lower          <ul> <li>Upper</li> <li>Upper</li> </ul> </li> </ul> |
| Chann  | el:       |              | Auto 🗘                                                                       |
| U-APS  | D(WMN     | Power Save): | <ul> <li>Enable</li> </ul>                                                   |
| MAX A  | Associate | ed Clients:  | 50 (Range: 0-50)                                                             |

步骤5.(可选)选择相应的单选按钮以将信道设置为主信道。主信道用于仅支持20/40 MHz信 道的设备。

**注意:**在本例中,选择Lower。如果Channel(信道)设置为Auto(自动),单选按钮可能会 灰显。要更改此设置,请跳<u>至步骤6</u>。

| 2.4G   | 5G                  |                     |
|--------|---------------------|---------------------|
| Radio  | :                   | Enable              |
| Wirele | ess Network Mode:   | B/G/N-Mixed \$      |
| Chanr  | el Bandwidth:       | 20MHz      20/40MHz |
| Prima  | ry Channel:         | 🗿 Lower 💿 Upper     |
| Chanr  | nel:                | Channel 6 \$        |
| U-APS  | SD(WMM Power Sa     | ive): 🕢 Enable      |
| MAX    | Associated Clients: | 50 (Range: 0-50)    |
|        |                     |                     |

步骤6.在Channel下拉列表中,选择通道。

**注意:**选择Auto允许路由器自动将无线频率更改为最不拥塞的信道。如果有许多设备以2.4 GHz频率运行,建议选择2.412 GHz运行的信道1或2.462 GHz运行的信道11。大多数消费者 级接入点默认为通道6。通过选择通道1或通道11,可消除设备之间的潜在干扰。

信道在频率范围和速度上略有变化。如果选择较低频率,则无线范围会更长,但速度会更慢。 如果频率较高,则无线范围会更短,但速度会更快。在本例中,无线信道保留在Auto(也是默 认设置)。

在本例中,选择信道6。

| 2.4G 5G                 |                         |
|-------------------------|-------------------------|
| Radio:                  | Enable                  |
| Wireless Network Mode:  | B/G/N-Mixed \$          |
| Channel Bandwidth:      | 20MHz      20/40MHz     |
| Primary Channel:        | Auto pper               |
| Channel:                | ✓ Channel 6             |
| U-APSD(WMM Power Save)  | Channel 7<br>Channel 8  |
| MAX Associated Clients: | Channel 9<br>Channel 10 |
|                         | Channel 11              |

步骤7.(可选)选中U-APSD(WMM省电)区域中的**启用**复选框,以启用非计划自动省电交 付(U-APSD)功能。U-APSD是针对实时应用(如利用互联网语音协议(VoIP)和通过WLAN传输 全双工数据)优化的节能方案。通过将传出IP流量分类为语音数据,这些类型的应用可以延长 电池寿命并最大限度地减少传输延迟。

注意:在本示例中,U-APSD(WMM省电)被禁用。但是,此选项默认启用。

| 2.4G 5G                 |                                                                              |
|-------------------------|------------------------------------------------------------------------------|
| Radio:                  | Enable                                                                       |
| Wireless Network Mode:  | B/G/N-Mixed \$                                                               |
| Channel Bandwidth:      | 20MHz      20/40MHz     20/40MHz                                             |
| Primary Channel:        | <ul> <li>Lower          <ul> <li>Upper</li> <li>Upper</li> </ul> </li> </ul> |
| Channel:                | Channel 6 \$                                                                 |
| U-APSD(WMM Power Save): | 🕢 Enable                                                                     |
| MAX Associated Clients: | 15 (Range: 0-50)                                                             |
|                         |                                                                              |
|                         | _                                                                            |
| Apply Cancel            |                                                                              |

步骤8.在MAX Associated Clients字段中输入0-50范围的值,限制允许与射频关联的*客户机数* 量。默认值为 50。

**注意:**在本例中,关联客户端的最大数量为15。

| 2.4G 5G                 |                            |
|-------------------------|----------------------------|
| Radio:                  | Enable                     |
| Wireless Network Mode:  | B/G/N-Mixed \$             |
| Channel Bandwidth:      | 20MHz      20/40MHz        |
| Primary Channel:        | 🔵 Lower 🖲 Upper            |
| Channel:                | Channel 6 🛊                |
| U-APSD(WMM Power Save): | <ul> <li>Enable</li> </ul> |
| MAX Associated Clients: | 15 (Range: 0-50)           |
|                         |                            |
| Apply Cancel            | ]                          |
|                         |                            |

步骤9.单击"**应用"**。

| 2.4G 5G                 |                                  |
|-------------------------|----------------------------------|
| Radio:                  | Enable                           |
| Wireless Network Mode:  | B/G/N-Mixed \$                   |
| Channel Bandwidth:      | 20MHz      20/40MHz     20/40MHz |
| Primary Channel:        | O Lower   Upper                  |
| Channel:                | Channel 6 🛊                      |
| U-APSD(WMM Power Save): | <ul> <li>Enable</li> </ul>       |
| MAX Associated Clients: | 15 (Range: 0-50)                 |
|                         |                                  |
| Apply Cancel            |                                  |
| Apply Cancel            |                                  |

现在,您应该已成功配置RV340W路由器上2.4 GHz频段的基本无线设置。

步骤1.单击5G选项卡。

| 2.4G 5G                 |                   |
|-------------------------|-------------------|
| Radio:                  | Enable            |
| Wireless Network Mode:  | A/N/AC-Mixed \$   |
| Channel Bandwidth:      | 20MHz             |
|                         | ④ 40MHz           |
|                         | 80MHz             |
| Primary Channel:        | O Lower   Upper   |
| Channel:                | Channel 40 🛊      |
| U-APSD(WMM Power Save): | Enable            |
| Multi-User MIMO:        | Enable            |
| MAX Associated Clients: | 124 (Range: 0-128 |
|                         |                   |

步骤2.确保选中Enable Radio复选框以激活无线网络。默认情况下,选中此选项。

| 2.4G 5G                 |                                                         |
|-------------------------|---------------------------------------------------------|
| Radio:                  | Enable                                                  |
| Wireless Network Mode:  | A/N/AC-Mixed \$                                         |
| Channel Bandwidth:      | <ul> <li>20MHz</li> <li>40MHz</li> <li>80MHz</li> </ul> |
| Primary Channel:        | Lower  Upper                                            |
| Channel:                | Channel 40 🛊                                            |
| U-APSD(WMM Power Save): | <ul> <li>Enable</li> </ul>                              |
| Multi-User MIMO:        | <ul> <li>Enable</li> </ul>                              |
| MAX Associated Clients: | 124 (Range: 0-128)                                      |

步骤3.在Wireless Network Mode下拉列表中,选择无线网络模式。选项有:

- 仅A 在5.725 GHz到5.850 GHz之间运行,支持高达54 Mbps。如果网络中只有Wireless-A设备,请选择此选项。
- N/AC-Mixed 如果网络中混合了Wireless-N和Wireless-AC设备,请选择此选项。
- A/N/AC-Mixed 如果您的网络中混合了Wireless-A、Wireless-N和Wireless-AC设备,请选择 此选项。这是RV340W的默认5G设置。

| 2.4G 5G                 |                              |
|-------------------------|------------------------------|
| Radio:                  | A Only                       |
| Wireless Network Mode:  | N/AC-Mixed<br>✓ A/N/AC-Mixed |
| Channel Bandwidth:      | 0 20MHz                      |
|                         | <ul> <li>40MHz</li> </ul>    |
|                         | 80MHz                        |
| Primary Channel:        | 🔵 Lower 💿 Upper              |
| Channel:                | Channel 40 💠                 |
| U-APSD(WMM Power Save)  | : 🗹 Enable                   |
| Multi-User MIMO:        | Enable                       |
| MAX Associated Clients: | 124 (Range: 0-128)           |

步骤4.在Channel Bandwidth下选择无线频段。选项有:

- 20MHz 适用于B/G/N-Mixed、G/N-Mixed和N-Only网络模式,但可能容易降低吞吐量。
- •40MHz 吞吐量更高,但稳定性不如20MHz。选择此选项可以选择主信道。
- •80MHz 这是默认设置。它用于无线 AC模式的最佳吞吐量。

**注意:**在本例中,选择40MHz。

| 2.4G 5G                 |                    |
|-------------------------|--------------------|
| Radio:                  | Enable             |
| Wireless Network Mode:  | A/N/AC-Mixed \$    |
| Channel Bandwidth:      | 20MHz              |
|                         | 0 40MHz            |
|                         | 80MHz              |
| Primary Channel:        | 🔵 Lower 💿 Upper    |
| Channel:                | Channel 40 \$      |
| U-APSD(WMM Power Save): | Enable             |
| Multi-User MIMO:        | Enable             |
| MAX Associated Clients: | 124 (Range: 0-128) |

步骤5.(可选)选择相应的单选按钮以将信道设置为主信道。主信道用于仅支持20/40 MHz信 道的设备。

**注意:**在本例中,选择Upper。如果Channel(信道)设置为Auto(自动),单选按钮可能会 灰显。要更改此设置,请跳<u>至步骤6</u>。

| 2.4G    | 5G                  |                                                         |                |
|---------|---------------------|---------------------------------------------------------|----------------|
| Radio:  |                     | <ul> <li>Enable</li> </ul>                              |                |
| Wirele  | ss Network Mode:    | A/N/AC-Mix                                              | (ed 🛊          |
| Chann   | el Bandwidth:       | <ul> <li>20MHz</li> <li>40MHz</li> <li>80MHz</li> </ul> |                |
| Primar  | ry Channel:         | 😑 Lower 🄇                                               | Dupper         |
| Chann   | nel:                | Channel 40                                              | •              |
| U-APS   | SD(WMM Power Save): | <ul> <li>Enable</li> </ul>                              |                |
| Multi-U | Jser MIMO:          | Enable                                                  |                |
| MAX A   | Associated Clients: | 124                                                     | (Range: 0-128) |

步骤6.在Wireless Channel下拉列表中,选择无线信道。根据您的设备,可用信道会有所不同

**注意:**在本例中,选择信道40。

o

| 2.4G 5G        |             |                                          |
|----------------|-------------|------------------------------------------|
| Radio:         |             | Enable                                   |
| Wireless Netw  | ork Mode:   | A/N/AC-Mixed \$                          |
| Channel Band   | width:      | O 20MHz                                  |
|                |             | <ul> <li>40MHz</li> <li>80MHz</li> </ul> |
| Primary Chanr  | nel:        | Auto                                     |
| Channel:       | - (         | ✓ Channel 40                             |
| U-APSD(WMM     | Power Save) | Channel 48<br>Channel 56                 |
| Multi-User MIN | 1O:         | Channel 64                               |
| MAX Associate  | ad Cliente: | Channel 112                              |
| MAA ASSOCIAT   | eu Olients. | Channel 136                              |
|                |             | Channel 153                              |
|                |             |                                          |
| Apply          | Cancel      |                                          |

步骤7.(可选)选中U-APSD(WMM省电)区域中的Enable复选框,以启用非计划自动省电 交付(U-APSD)功能。U-APSD是针对实时应用(如利用互联网语音协议(VoIP)和通过WLAN传 输全双工数据)优化的节能方案。通过将传出IP流量分类为语音数据,这些类型的应用可以延 长电池寿命并最大限度地减少传输延迟。

注意:在本示例中,U-APSD(WMM省电)被禁用。但是,此选项默认启用。

| 2.4G 5G                 |                                                         |
|-------------------------|---------------------------------------------------------|
| Radio:                  | <ul> <li>Enable</li> </ul>                              |
| Wireless Network Mode:  | A/N/AC-Mixed \$                                         |
| Channel Bandwidth:      | <ul> <li>20MHz</li> <li>40MHz</li> <li>80MHz</li> </ul> |
| Primary Channel:        | O Lower   Upper                                         |
| Channel:                | Channel 40 \$                                           |
| U-APSD(WMM Power Save): | Enable                                                  |
| Multi-User MIMO:        | Enable                                                  |
| MAX Associated Clients: | 124 (Range: 0-128)                                      |

步骤8.(可选)选中**启用**多用户MIMO复选框,以启用与多个无线设备的并发下行通信,从而 更有效地使用频谱。默认情况下启用该接口。RV340W支持多用户多输入多输出(MU-MIMO)。

| 2.4G 5G                 |                                                               |
|-------------------------|---------------------------------------------------------------|
| Radio:                  | Enable                                                        |
| Wireless Network Mode:  | A/N/AC-Mixed \$                                               |
| Channel Bandwidth:      | 20MHz                                                         |
|                         | 40MHz                                                         |
|                         | 80MHz                                                         |
| Primary Channel:        | <ul> <li>Lower          <ul> <li>Upper</li> </ul> </li> </ul> |
| Channel:                | Channel 40 🛊                                                  |
| U-APSD(WMM Power Save): | Enable                                                        |
| Multi-User MIMO:        | O Enable                                                      |
| MAX Associated Clients: | 124 (Range: 0-128                                             |
|                         |                                                               |

步骤9.通过在MAX Associated Clients字段中输入0-128范围的值,限制允许与射频关联的客*户端的*数量。默认值为 124。

**注意:**在本例中,关联客户端的最大数量为50。

| 2.4G 5G                 |                   |
|-------------------------|-------------------|
| Radio:                  | Enable            |
| Wireless Network Mode:  | A/N/AC-Mixed \$   |
| Channel Bandwidth:      | 20MHz             |
|                         | ④ 40MHz           |
|                         | 80MHz             |
| Primary Channel:        | O Lower   Upper   |
| Channel:                | Channel 40 🛊      |
| U-APSD(WMM Power Save): | Enable            |
| Multi-User MIMO:        | Enable            |
| MAX Associated Clients: | 50 (Range: 0-128) |
|                         |                   |
| Apply Cancel            |                   |

步骤10.单击"**应用"**。

| 2.4G 5G                 |                            |
|-------------------------|----------------------------|
| Radio:                  | Enable                     |
| Wireless Network Mode:  | A/N/AC-Mixed \$            |
| Channel Bandwidth:      | 20MHz                      |
|                         | ④ 40MHz                    |
|                         | 80MHz                      |
| Primary Channel:        | 🔾 Lower 💿 Upper            |
| Channel:                | Channel 40 \$              |
| U-APSD(WMM Power Save): | <ul> <li>Enable</li> </ul> |
| Multi-User MIMO:        | <ul> <li>Enable</li> </ul> |
| MAX Associated Clients: | 50 (Range: 0-128)          |
|                         |                            |
|                         |                            |
| Apply Cancel            |                            |

您现在应该已成功配置5 GHz频段的基本无线设置。

#### 更改无线网络名称或SSID

步骤1.在Wireless Table区域中,选中与要配置的SSID对应的框。您可以同时编辑多个 SSID。

注意:在本示例中,仅编辑ciscosb1 SSID。

| Bas | Basic Settings |           |       |                |
|-----|----------------|-----------|-------|----------------|
| Wi  | reless Tab     | le        |       |                |
|     | Enable         | SSID Name | Radio | SSID Broadcast |
| Ø   |                | ciscosb1  | Both  |                |
|     |                | ciscosb2  | Both  |                |
|     |                | ciscosb3  | Both  |                |
|     |                | ciscosb4  | Both  |                |
|     | Add            | Edit      | Dele  | te             |

步骤2.单击Edit修改SSID。

| Basic Settings |        |           |       |                |
|----------------|--------|-----------|-------|----------------|
| Wireless Table |        |           |       |                |
|                | Enable | SSID Name | Radio | SSID Broadcast |
|                |        | ciscosb1  | Both  |                |
|                |        | ciscosb2  | Both  |                |
|                |        | ciscosb3  | Both  |                |
|                |        | ciscosb4  | Both  |                |
|                | Add    | Edit      | Dele  | te             |

#### 注意:您将进入Add/Edit Wireless SSID Settings页面。

| Add/Edit Wireless SSID Settings |                                         |  |
|---------------------------------|-----------------------------------------|--|
| SSID Name:                      | ciscosb1                                |  |
| Enable:                         | ✓                                       |  |
| Actively applied to Radio:      | Both \$                                 |  |
| SSID Broadcast:                 | C Enable                                |  |
| Security Mode:                  | None \$                                 |  |
| PMF:                            | Not Required      Capable      Required |  |
| Wireless Isolation within SSID: | C Enable                                |  |
| WMM:                            | C Enable                                |  |
| WPS:                            | Enable Configure                        |  |
| WMM:<br>WPS:                    | Enable     Configure                    |  |

步骤3.在SSID Name字段中更改SSID的默认名称。默认SSID名称为ciscosb1。

**注意:**在本例中,SSID Name(SSID名称)更改为Network\_Find。

| Add/Edit Wireless SSID Settings |                                         |  |
|---------------------------------|-----------------------------------------|--|
| SSID Name:                      | Network_Find                            |  |
| Enable:                         |                                         |  |
| Actively applied to Radio:      | Both 🛊                                  |  |
| SSID Broadcast:                 | Enable                                  |  |
| Security Mode:                  | None \$                                 |  |
| PMF:                            | Not Required      Capable      Required |  |
| Wireless Isolation within SSID: | Enable                                  |  |
| WMM:                            | Enable                                  |  |
| WPS:                            | Enable Configure                        |  |

步骤4.选中Enable复选框以启用SSID。第一个SSID的默认设置为禁用。

| Add/Edit Wireless SSID Settings |                                         |  |  |
|---------------------------------|-----------------------------------------|--|--|
| SSID Name:                      | Network_Find                            |  |  |
| Enable:                         | 0                                       |  |  |
| Actively applied to Radio:      | Both 🗘                                  |  |  |
| SSID Broadcast:                 | Enable                                  |  |  |
| Security Mode:                  | None \$                                 |  |  |
| PMF:                            | Not Required      Capable      Required |  |  |
| Wireless Isolation within SSID: | Enable                                  |  |  |
| WMM:                            | C Enable                                |  |  |
| WPS:                            | Enable Configure                        |  |  |

步骤5.从Actively applied to Radio下拉列表中选择SSID将自行广播的射频。选项有:

- •两者 SSID将应用并从2.4 GHz和5 GHz进行广播。
- 2.4G SSID仅从2.4 GHz频段应用和广播。
- •5G SSID仅从5 GHz频段应用和广播。

| Add/Edit Wireless SSID Settings |                                         |  |  |
|---------------------------------|-----------------------------------------|--|--|
| SSID Name:                      | Network_Find                            |  |  |
| Enable:                         | 2.4G                                    |  |  |
| Actively applied to Radio:      | Ale Ale Ale Ale Ale Ale Ale Ale Ale Ale |  |  |
| SSID Broadcast:                 | C Enable                                |  |  |
| Security Mode:                  | None \$                                 |  |  |
| PMF:                            | Not Required      Capable      Required |  |  |
| Wireless Isolation within SSID: | Enable                                  |  |  |
| WMM:                            | Enable                                  |  |  |
| WPS:                            | Enable Configure                        |  |  |

步骤6.(可选)选中Enable SSID Broadcast复选框,以启用对无线客户端设备的可视性。

| Add/Edit Wireless SSID Settings |                                         |  |  |
|---------------------------------|-----------------------------------------|--|--|
| SSID Name:                      | Network_Find                            |  |  |
| Enable:                         | •                                       |  |  |
| Actively applied to Radio:      | Both 🗘                                  |  |  |
| SSID Broadcast:                 | O Enable                                |  |  |
| Security Mode:                  | None \$                                 |  |  |
| PMF:                            | Not Required      Capable      Required |  |  |
| Wireless Isolation within SSID: | Enable                                  |  |  |
| WMM:                            | Enable                                  |  |  |
| WPS:                            | Enable Configure                        |  |  |

步骤7.从下拉菜单中选择安全模式。

选项有:

- 无 这是默认设置。选择Disabled将使无线网络处于不安全状态,这样任何使用无线客户端设备的人都可以轻松连接到网络。
- WEP-64 有线等效保护(WEP)是一种传统的安全类型。A到F的字母和数字0到9的组合可用于 此类安全。仅当网络上的设备与WPA/WPA2不兼容时才使用此功能。
- WEP-128 此类安全要求128位密码。也不建议使用,因为安全性不高。仅当网络中的设备与 WPA/WPA2不兼容时才使用此选项。
- WPA2-Personal WPA2是Wi-Fi保护访问(WPA)的更新版本。 它使用高级加密标准(AES)密码 保护无线网络。与WPA-Personal一样, WPA2-Personal也使用区分大小写的字母和数字组合来 设置密码。建议使用此安全类型。
- WPA-WPA2 个人 允许路由器同时使用WPA和WPA2 个人身份验证来容纳无线客户端。
- WPA2-Enterprise 与WPA-Enterprise一样,这通常用于企业网络。它需要远程身份验证拨入 用户服务(RADIUS)才能完成此类无线安全设置。如果选择此选项,请跳<u>至第9步</u>。
- WPA-WPA2-Enterprise 允许路由器容纳同时支持WPA和WPA2的无线客户端设备。通常还 需要RADIUS才能完成此类无线安全设置。如果选择此选项,请跳<u>至第9步</u>。

注意:在本例中,选择WPA2-Personal。

| Add/Edit Wireless SSID Settings          |                                      |                  |  |
|------------------------------------------|--------------------------------------|------------------|--|
| SSID Name:                               | Network_Find                         |                  |  |
| Enable:                                  | <b>2</b>                             |                  |  |
| Actively applied to Radio:               | None                                 |                  |  |
| SSID Broadcast:                          | WEP-64                               |                  |  |
| Security Mode:                           | ✓ WPA2-Personal                      |                  |  |
| Passphrase:                              | WPA-WPA2-Personal<br>WPA2-Enterprise | (8-63 ASCII or 6 |  |
|                                          | WPA-WPA2-Enterprise                  |                  |  |
| PMF:                                     | O Not Required   Capab               | le 🔍 Required    |  |
| Wireless Isolation within SSID: 🕑 Enable |                                      |                  |  |
| WMM:                                     | Enable                               |                  |  |
| WPS:                                     | Enable Configure                     |                  |  |

步骤8.如果选择WEP-64、WEP-128、WPA2-Personal和WPA-WPA2-Personal,请在提供的 字段中输入密码或密码。

注意:在本例中,VeryPassword是为WPA2-Personal创建的密码。

| Add/Edit Wireless SSID Settings |                                  |  |  |
|---------------------------------|----------------------------------|--|--|
| SSID Name:                      | Network_Find                     |  |  |
| Enable:                         | ×                                |  |  |
| Actively applied to Radio:      | Both ¢                           |  |  |
| SSID Broadcast:                 | C Enable                         |  |  |
| Security Mode:                  | WPA2-Personal                    |  |  |
| Passphrase:                     | VeryPassword (8-63 ASCII or 64 I |  |  |
|                                 | Show password                    |  |  |
| PMF:                            | O Not Required                   |  |  |
| Wireless Isolation within SSID: | C Enable                         |  |  |
| WMM:                            | C Enable                         |  |  |
| WPS:                            | Enable Configure                 |  |  |

<u>步骤9.</u>如果选择WPA2-Enterprise或WPA-WPA2-Enterprise,请执行步骤9至11。在Radius Server IP Address字段中,输入路由器将与其联系以进行身份验证的RADIUS服务器的IP地址 。

**注意:**在本例中,使用192.168.3.100。

| Add/Edit Wireless SSID Settings |                                     |  |  |
|---------------------------------|-------------------------------------|--|--|
| SSID Name:                      | Network_Find                        |  |  |
| Enable:                         | ×                                   |  |  |
| Actively applied to Radio:      | Both <b>T</b>                       |  |  |
| SSID Broadcast:                 | C Enable                            |  |  |
| Security Mode:                  | WPA2-Enterprise                     |  |  |
| Radius Server IP Address:       | 192.168.3.100 (x000.0000.000)       |  |  |
| Radius Server Port:             | (Range : 1 - 65535)                 |  |  |
| Radius Secret:                  | (1-64 ASCII)                        |  |  |
|                                 | Show password                       |  |  |
| PMF:                            | ○ Not Required ● Capable ○ Required |  |  |
| Wireless Isolation within SSID: | C Enable                            |  |  |
| WMM:                            | C Enable                            |  |  |
| WPS:                            | Enable Configure                    |  |  |

步骤10.在Radius Server Port字段中,输入RADIUS服务器的端口号。

#### **注意:**在本例中,5003用作端口号。

| Add/Edit Wireless SSID Settings |                                     |  |  |
|---------------------------------|-------------------------------------|--|--|
| SSID Name:                      | Network_Find                        |  |  |
| Enable:                         | ×                                   |  |  |
| Actively applied to Radio:      | Both ▼                              |  |  |
| SSID Broadcast:                 | C Enable                            |  |  |
| Security Mode:                  | WPA2-Enterprise                     |  |  |
| Radius Server IP Address:       | 192.168.3.100 (xooc.xooc.xooc)      |  |  |
| Radius Server Port:             | 5003 (Range : 1 - 65535)            |  |  |
| Radius Secret:                  | (1-64 ASCII)                        |  |  |
|                                 | Show password                       |  |  |
| PMF:                            | ○ Not Required ● Capable ○ Required |  |  |
| Wireless Isolation within SSID: | C Enable                            |  |  |
| WMM:                            | C Enable                            |  |  |
| WPS:                            | Enable Configure                    |  |  |

步骤11.在*Radius Secret*字段中,输入RADIUS服务器的密钥或密码。

| Add/Edit Wireless SSID Settings |                                     |  |  |
|---------------------------------|-------------------------------------|--|--|
| SSID Name:                      | Network_Find                        |  |  |
| Enable:                         | ×                                   |  |  |
| Actively applied to Radio:      | Both ▼                              |  |  |
| SSID Broadcast:                 | C Enable                            |  |  |
| Security Mode:                  | WPA2-Enterprise                     |  |  |
| Radius Server IP Address:       | 192.168.3.100 (X000.000.000)        |  |  |
| Radius Server Port:             | 5003 (Range : 1 - 65535)            |  |  |
| Radius Secret:                  | (1-64 ASCII)                        |  |  |
|                                 | Show password                       |  |  |
| PMF:                            | ○ Not Required ● Capable ○ Required |  |  |
| Wireless Isolation within SSID: | C Enable                            |  |  |
| WMM:                            | C Enable                            |  |  |
| WPS:                            | Enable Configure                    |  |  |

步骤12.(可选)选中Show password复选框,以纯文本显示密码。

| Add/Edit Wireless SSID Settings |                                     |  |  |
|---------------------------------|-------------------------------------|--|--|
| SSID Name:                      | Network_Find                        |  |  |
| Enable:                         | ×                                   |  |  |
| Actively applied to Radio:      | Both <b>T</b>                       |  |  |
| SSID Broadcast:                 | Enable                              |  |  |
| Security Mode:                  | WPA2-Enterprise                     |  |  |
| Radius Server IP Address:       | 192.168.3.100 (x000.0000.0000)      |  |  |
| Radius Server Port:             | 5003 (Range : 1 - 65535)            |  |  |
| Radius Secret:                  | SuchSecret (1-64 ASCII)             |  |  |
|                                 | O Show password                     |  |  |
| PMF:                            | ○ Not Required ● Capable ○ Required |  |  |
| Wireless Isolation within SSID  | Enable                              |  |  |
| WMM:                            | Enable                              |  |  |
| WPS:                            | Enable Configure                    |  |  |

步骤13.单击PMF区域中的单选按钮,以允许单播和组播帧的受保护管理帧(PMF)。选项有:

- Not Required 禁用客户端对PMF的支持。
- 支持 允许支持PMF的客户端和不支持PMF的客户端加入网络。这是默认PMF设置。
- 必需 仅当协商PMF时,才允许客户端关联。如果设备不支持PMF,则不允许它们与网络关 联。

**注意:**在本例中,选择Capable。

| Add/Edit Wireless SSID Settings |                                     |  |  |
|---------------------------------|-------------------------------------|--|--|
| SSID Name:                      | Network_Find                        |  |  |
| Enable:                         |                                     |  |  |
| Actively applied to Radio:      | Both <b>T</b>                       |  |  |
| SSID Broadcast:                 | C Enable                            |  |  |
| Security Mode:                  | WPA2-Enterprise                     |  |  |
| Radius Server IP Address:       | 192.168.3.100 (x000.x000.x000)      |  |  |
| Radius Server Port:             | 5003 (Range : 1 - 65535)            |  |  |
| Radius Secret:                  | SuchSecret (1-64 ASCII)             |  |  |
|                                 | Show password                       |  |  |
| PMF:                            | O Not Required O Capable O Required |  |  |
| Wireless Isolation within SSID: | C Enable                            |  |  |
| WMM:                            | C Enable                            |  |  |
| WPS:                            | Enable Configure                    |  |  |

步骤14.选中**Enable** Wireless Isolation within SSID(在SSID中启用无线隔离)复选框,允许 在SSID中进行无线隔离。启用无线隔离后,连接到同一SSID的客户端将无法相互ping通。在 本例中,启用带SSID的无线隔离。

| Add/Edit | Wireless | SSID | Settings |
|----------|----------|------|----------|
|----------|----------|------|----------|

| SSID Name:                      | Network_Find                |                       |
|---------------------------------|-----------------------------|-----------------------|
| Enable:                         | •                           |                       |
| Actively applied to Radio:      | Both 🔻                      |                       |
| SSID Broadcast:                 | Enable                      |                       |
| Security Mode:                  | WPA2-Enterprise             |                       |
| Radius Server IP Address:       | 192.168.3.100               | (3000.3000.3000.3000) |
| Radius Server Port:             | 5003                        | (Range : 1 - 65535)   |
| Radius Secret:                  | SuchSecret                  | (1-64 ASCII)          |
|                                 | Show password               |                       |
| PMF:                            | O Not Required      Capable | e 🔾 Required          |
| Wireless Isolation within SSID: | O Enable                    |                       |
| WMM:                            | Enable                      |                       |
| WPS:                            | Enable Configure            |                       |

步骤15.选中**Enable** WMM复选框以启用Wi-Fi多媒体(WMM)。 此功能允许您为不同类型的流量分配不同的处理优先级。您可以配置服务质量(QoS),为不同的应用、用户或数据流提供不同的优先级和性能级别。

| Add/Edit Wireless SSID Settings |                                     |  |
|---------------------------------|-------------------------------------|--|
| SSID Name:                      | Network_Find                        |  |
| Enable:                         | ×                                   |  |
| Actively applied to Radio:      | Both ▼                              |  |
| SSID Broadcast:                 | C Enable                            |  |
| Security Mode:                  | WPA2-Enterprise                     |  |
| Radius Server IP Address:       | 192.168.3.100 (x00.x00.x00.x00)     |  |
| Radius Server Port:             | 5003 (Range : 1 - 65535)            |  |
| Radius Secret:                  | SuchSecret (1-64 ASCII)             |  |
|                                 | Show password                       |  |
| PMF:                            | ○ Not Required ● Capable ○ Required |  |
| Wireless Isolation within SSID: | C Enable                            |  |
| WMM:                            | O Enable                            |  |
| WPS:                            | Enable Configure                    |  |

第16步。(可选)选中**Enable WPS**复选框,以允许客户端通过Wi-Fi保护设置(WPS)进行连接 。 要了解如何配置WPS,请单击<u>此处</u>。

**注意:**在本例中,WPS被禁用。

| Add/Edit Wireless SSID Settings |                             |                     |  |
|---------------------------------|-----------------------------|---------------------|--|
| SSID Name:                      | Network_Find                |                     |  |
| Enable:                         |                             |                     |  |
| Actively applied to Radio:      | Both V                      |                     |  |
| SSID Broadcast:                 | Enable                      |                     |  |
| Security Mode:                  | WPA2-Enterprise V           |                     |  |
| Radius Server IP Address:       | 192.168.3.100               | (x000.3000.3000)    |  |
| Radius Server Port:             | 5003                        | (Range : 1 - 65535) |  |
| Radius Secret:                  | SuchSecret                  | (1-64 ASCII)        |  |
|                                 | Show password               |                     |  |
| PMF:                            | O Not Required      Capable | e 🔾 Required        |  |
| Wireless Isolation within SSID: | Enable                      |                     |  |
| WMM:                            | C Enable                    |                     |  |
| WPS:                            | Enable Configure            |                     |  |

步骤17.从下拉列表中选择与SSID关联的VLAN。

**注意:**在本例中,它保留为默认设置VLAN 1。

| VLAN                | <b>1</b>                         |
|---------------------|----------------------------------|
| Time of Day Access: | Always On 🗘                      |
| MAC Filtering:      | Enable Configure                 |
| Captive portal:     | Enable Default_Portal_Profile \$ |
| Apply Ca            | ancel                            |

步骤18.从Time of Day Access下拉菜单中选择一天中的某个时间,使SSID正常工作。

**注意:**在本例中,选择Always On。

| VLAN                              | 1 🔻                                 |                      |
|-----------------------------------|-------------------------------------|----------------------|
| Time of Day Access:               | Always On V                         |                      |
| MAC Filtering:<br>Captive portal: | ANYTIME<br>BUSINESS<br>EVENINGHOURS | re<br>rtal_Profile ▼ |
| Apply Cancel                      |                                     | J                    |

#### 配置MAC过滤

步骤19.选中**启用**MAC过滤,使路由器能够根据主机的介质访问控制(MAC)地址过滤主机。

| VLAN                | 1 🕈                              |
|---------------------|----------------------------------|
| Time of Day Access: | Always On 🗘                      |
| MAC Filtering:      | Configure                        |
| Captive portal:     | Enable Default_Portal_Profile \$ |
| Apply Canc          | el                               |

步骤20.(可选)单击Configure以配置MAC过滤。

| VLAN                | 1 🗘                              |
|---------------------|----------------------------------|
| Time of Day Access: | Always On 💠                      |
| MAC Filtering:      | Enable Configure                 |
| Captive portal:     | Enable Default_Portal_Profile \$ |
| Apply Canc          | el                               |

步骤21.选择单选按钮以根据用户的MAC地址允许或拒绝用户访问无线网络。

注意:在本示例中,选择Prevent PC listed for accessing the wireless network。

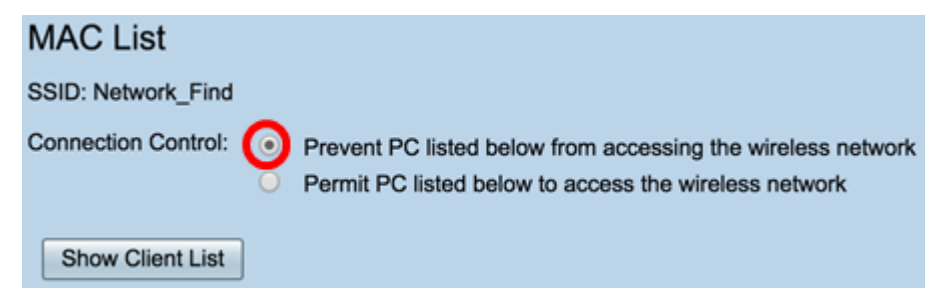

步骤22.(可选)单击"显**示客户端列**表"按钮以显示已连接无线客户端的列表。

| MAC List            |   |                                                                                                    |
|---------------------|---|----------------------------------------------------------------------------------------------------|
| SSID: Network_Find  |   |                                                                                                    |
| Connection Control: | • | Prevent PC listed below from accessing the wireless network<br>Permit PC listed below to access the wireless network |
| Show Client List    |   |                                                                                                    |

下表显示以下内容:

- 否 连接的主机的编号或顺序。
- MAC地址 连接的主机的MAC地址。
- IP地址 分配给所连接主机的Internet协议(IP)地址。
- •无线电 主机通过的无线电频段。
- 模式 无线主机连接的模式。
- •身份验证 主机向网络进行身份验证的方法。
- •信号强度 路由器与主机之间连接的强度。
- 噪音级别 设备引起干扰的级别。
- Time Connected 无线主机连接到SSID的时间。

**注意:**在本例中,无线客户端列表中没有客户端。

| Wire | less Client List |            |       |      |                |                 |             |                |
|------|------------------|------------|-------|------|----------------|-----------------|-------------|----------------|
| Conn | ected Clients    |            |       |      |                |                 |             |                |
| No   | MAC Address      | IP Address | Radio | Mode | Authentication | Signal Strength | Noise Level | Time Connected |
|      |                  |            |       |      |                |                 |             |                |
| Ck   | 350              |            |       |      |                |                 |             |                |
|      |                  |            |       |      |                |                 |             |                |
| 步骤   | 聚23.单击"          | 关闭"。       |       |      |                |                 |             |                |
|      |                  |            |       |      |                |                 |             |                |
| Wire | less Client List |            |       |      |                |                 |             |                |
|      |                  |            |       |      |                |                 |             |                |
| Conn | ected Clients    |            |       |      |                |                 |             |                |
| No   | MAC Address      | IP Address | Radio | Mode | Authentication | Signal Strength | Noise Level | Time Connected |
|      |                  |            |       |      |                |                 |             |                |

步骤24.在MAC Address字段中输入要允许或拒绝访问网络的客户端的MAC地址。

| MAC List            |                                                                                                    |  |
|---------------------|----------------------------------------------------------------------------------------------------|--|
| SSID: Network_Find  |                                                                                                    |  |
| Connection Control: | Prevent PC listed below from accessing the wireless network<br>Permit PC listed below to access the wireless network |  |
| MAC Address Table   |                                                                                                    |  |
| No MAC Address      | No MAC Address                                                                                                    |  |
| 1 00:00:00:00:00:00 | 23                                                                                                    |  |

步骤25.单击"应用"。您将返回Add/Edit Wireless SSID Settings页面。

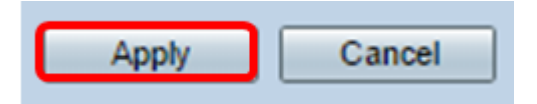

Close

第26步。(可选)在强制网络门户区域中,如果要为SSID启用强制网络门户功能,请选中**启** 用复选框。强制网络门户将用户引导到门户以在获得访问权限之前登录。这通常在提供公共无 线互联网接入的商务中心、商场、咖啡店、机场和其他场所实施。

| VLAN                | 1\$                                |
|---------------------|------------------------------------|
| Time of Day Access: | Always On \$                       |
| MAC Filtering:      | Configure                          |
| Captive portal:     | C Enable Default_Portal_Profile \$ |
| Apply Cancel        |                                    |

第27步。(可选)在Portal Profile下拉列表中选择强制网络门户配置文件。

注意:在本示例中,选择Default\_Portal\_Profile。

| VLAN                | 1 \$                          |
|---------------------|-------------------------------|
| Time of Day Access: | Always On 🛟                   |
| MAC Filtering:      | Enable Configure     New      |
| Captive portal:     | Enab / Default_Portal_Profile |
| Apply Cancel        | ]                             |

#### 步骤28.单击"**应用"**。

| Add/Edit Wireless SSID Settings |                                         |  |  |
|---------------------------------|-----------------------------------------|--|--|
| SSID Name:                      | Network_Find                            |  |  |
| Enable:                         | •                                       |  |  |
| Actively applied to Radio:      | Both \$                                 |  |  |
| SSID Broadcast:                 | C Enable                                |  |  |
| Security Mode:                  | WPA2-Personal                           |  |  |
| Passphrase:                     | (8-63 ASCII or 64 H                     |  |  |
|                                 | Show password                           |  |  |
| PMF:                            | Not Required      Capable      Required |  |  |
| Wireless Isolation within SSID: | C Enable                                |  |  |
| WMM:                            | C Enable                                |  |  |
| WPS:                            | Enable Configure                        |  |  |
|                                 |                                         |  |  |
|                                 |                                         |  |  |
| VLAN                            | 1 🗘                                     |  |  |
| Time of Day Access:             | Always On                               |  |  |
| MAC Filtering:                  | Enable Configure                        |  |  |
| Captive portal:                 | Enable Default_Portal_Profile           |  |  |
| Apply Cancel                    |                                         |  |  |

您应该看到确认消息,表明配置设置已成功保存。无线表现在更新为新配置的网络。

| E | Basic Settings |                                                                                                    |           |       |          |               |            |      |               |     |     |                |                           |  |
|---|----------------|----------------------------------------------------------------------------------------------------|-----------|-------|----------|---------------|------------|------|---------------|-----|-----|----------------|---------------------------|--|
| 1 | v              | Success. To permanently save the configuration. Go to Configuration Management page or click Save icon. |           |       |          |               |            |      |               |     |     |                |                           |  |
|   |                |                                                                                                    |           |       |          |               |            |      |               |     |     |                |                           |  |
|   | Wir            | riess Table                                                                                             |           |       |          |               |            |      |               |     |     |                |                           |  |
|   |                | Enable                                                                                                  | SSID Name | Radio | SSID Bro | Security Mode | MAC Filter | VLAN | Wireless Isol | WMM | WPS | Captive Portal |                           |  |
|   |                |                                                                                                    | Network_F | Both  |          | WPA2-Personal | Enable     | 1    |               |     |     |                | Default_Portal_Profile \$ |  |
|   |                |                                                                                                    | ciscosb2  | Both  |          | WPA2-Personal | Enable     | 1    |               |     |     |                | Default_Portal_Profile \$ |  |
|   |                |                                                                                                    | ciscosb3  | Both  | 2        | None          | Enable     | 1    |               |     |     |                | Default_Portal_Profile \$ |  |
|   |                |                                                                                                    | ciscosb4  | Both  |          | None          | Enable     | 1    |               |     |     |                | Default_Portal_Profile \$ |  |
|   |                | Add                                                                                                    |           |       |          |               |            |      |               |     |     |                |                           |  |

您现在已成功配置RV340W路由器的基本无线设置。

如果您还在了解您的RV34x路由器,您可能会发现本文内容丰富:<u>RV34x系列路由器常见问题</u> (<u>FAQ)</u>